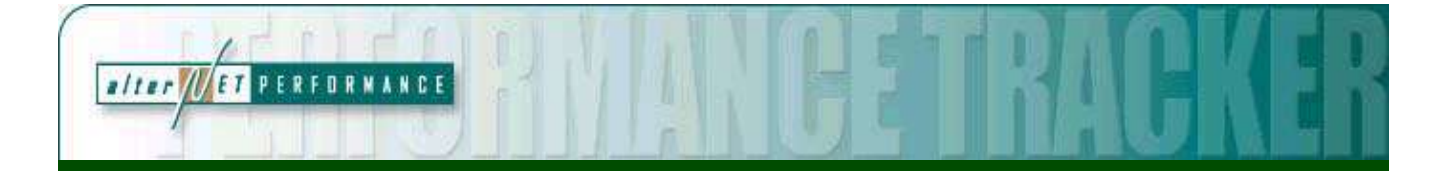

## TEACHER TRAINING GUIDE

# Nazareth Area School Dístríct

#### developed by

alterNet Performance, LLC

**Web Site:** <u>http://nazareth.altperf.com</u> Login/Password:

**Demo Site:** <u>http://demo.altperf.com</u> Login: chouseman Password: pass

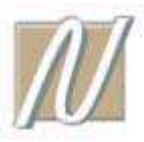

### PERFORMANCE TRACKER

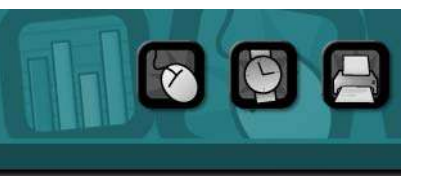

#### LOGGING INTO THE SYSTEM

- 1. User Name: For most people this will be the same as your CPETracker login. No spaces, commas, or periods. If this doesn't work, try your first initial and last name.
- 2. Password: For most people this will be the same as your CPETracker password. If this doesn't work, try "pass" as the password.

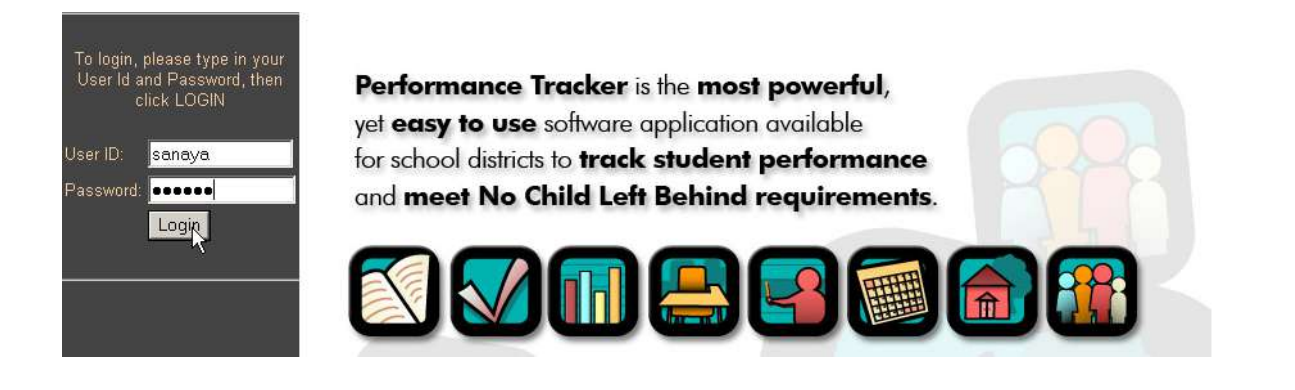

- a. Log out
- b. Log back in using your User Name and new password

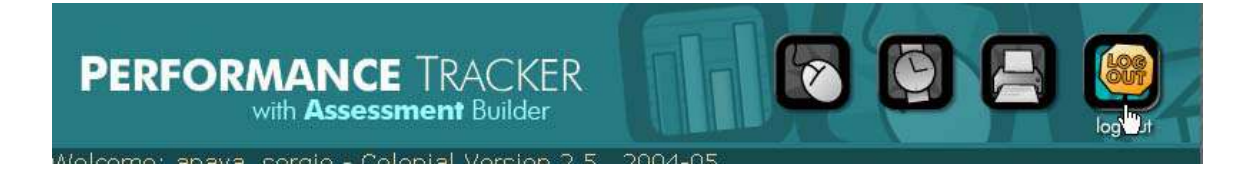

#### **RUNNING REPORTS**

Note: For a teacher to be able to run any reports, that teacher must have a log-on to the system, classes in the system, and students in those classes.

- 1. Lock in a class or classes in the current school year.
  - a. Select the appropriate subject (currently math or reading/writing)
  - b. Select the appropriate grade
  - c. Select the current school year

| -                                                                              |                           |
|--------------------------------------------------------------------------------|---------------------------|
| Report Filter                                                                  |                           |
| Assessment Subject:MathAssessment Grade Level:Fifth GradeSchool Year:2003-2004 | <ul> <li>▼</li> </ul>     |
| Performance Tracker Reports                                                    | Assessment Builder Report |
| Proficient vs Not Proficient - Pie Chart                                       | C Assessment Summary      |
| C Advanced, Proficient, Basic & Below Basic - Pie                              | Chart O Question Summary  |
| C Standards - Combined Summary - Bar Chart                                     | C Detail Analysis         |
| C Standards - Proficiency Detail                                               | C Student Summary         |
| C Comparative Assessment Summary (Local, State                                 | , National)               |
| C Adequate Yearly Progress                                                     |                           |
| C Longitudinal Progress                                                        |                           |
| C Assessment Scores                                                            |                           |
| O Standards testing frequency                                                  |                           |
| Scroll down and select the blue "select class filter" l                        | ink                       |
| a. your classes with check boxes will appear.                                  |                           |
| b. Select the class(es) that you want to include                               | in the report.            |
| c. Click "OK"                                                                  |                           |
|                                                                                |                           |

- d. This locks in your class(es)
- 3. Now you can change the subject box, grade box, and year box to get data.
  - Example: I am a 9<sup>th</sup> grade teacher trying to access data from last year on my current 9<sup>th</sup> a. grade students. After completing steps 1 & 2 above to lock in my class, I would need to drop the grade and year by one each (e.g. 8th grade for 2003-04)so I could access their PSSA results from last year.
- 4. Select a report type

- 5. Select any filters other than "Class"
- 6. Click "Run Report."

#### **CREATING CLASSES**

1. In the left margin, Click on Classes or Click on the Class Symbol

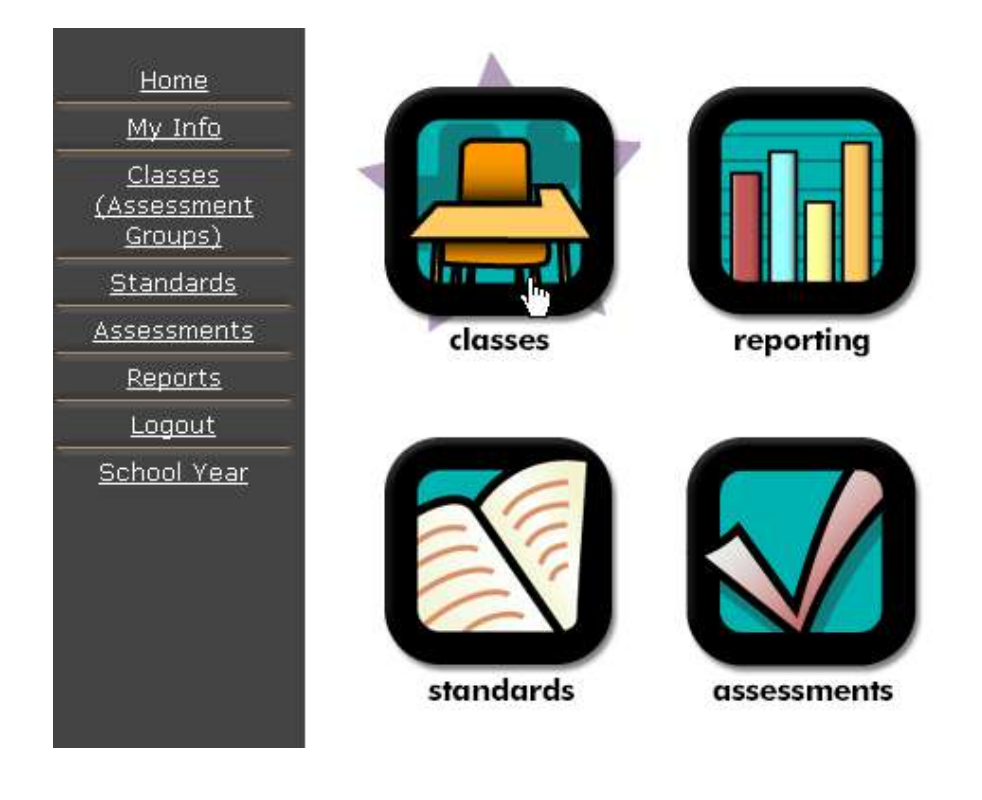

#### ADDING STUDENTS TO YOUR CLASSES

- 1. In the left margin, Click on Classes.
- 2. Using the blue link, Click the class that you wish to add students to.

| <u>Home</u>        |                             |                    |                    |             |         |                   |          |            |
|--------------------|-----------------------------|--------------------|--------------------|-------------|---------|-------------------|----------|------------|
| <u>My Info</u>     |                             |                    |                    |             |         |                   |          |            |
| Classes            |                             |                    |                    |             |         |                   |          |            |
| (Assessment        |                             |                    |                    |             |         |                   |          |            |
| Groups             |                             |                    |                    |             |         |                   |          |            |
| <u>Standards</u>   |                             |                    |                    |             |         |                   |          |            |
| Assessments        | Classes (Assessment Groups) |                    |                    |             |         |                   |          |            |
| <u>Reports</u>     | Delete                      | School Year        | Class Name         | Grade       | Subject | Description       | Students | Edit       |
| Logout             |                             | 2004-05            | 2004-05 grade<br>3 | Third Grade | Math    | 2004-05<br>grade3 | 18       | Edit Class |
| <u>School Year</u> | De                          | elete Checked Iter | ms                 |             |         |                   |          |            |

#### 3. Click the middle blue link to Add Students To The Class

| Class Name:  | 2004-05 grade 3       |           |           |
|--------------|-----------------------|-----------|-----------|
| Description: | 2004-05 grade3        |           |           |
| Grade:       | Third Grade           | Subject:  | Math      |
| School:      | Ridge Park Elementary | Room nbr: | 7         |
| Begin Date:  | 9/1/2004              | End Date: | 8/31/2005 |
| School Year: | 2004                  | Active?   | Yes       |
|              |                       |           |           |

<u>Click here to Grade an Assessment</u> <u>Click to Add Students to the Class</u> <u>Click here to run reports for this class</u>

4. In the last name field, type an asterisk. A list of students in the grade you selected for your class will appear/Or hit Search Now

| First Name:                                                                                                    |                       |  |  |
|----------------------------------------------------------------------------------------------------|-----------------------|--|--|
| Last Name:                                                                                                    | *                     |  |  |
| District StudentID:                                                                                                    |                       |  |  |
| Grade:                                                                                                    | Third Grade           |  |  |
| School Building:                                                                                                    | Ridge Park Elementary |  |  |
| Student Groups:                                                                                                    | (All)                 |  |  |
| Race:                                                                                                    | (All)                 |  |  |
| Gender:                                                                                                    | (All)                 |  |  |
| Note:                                                                                                    |                       |  |  |
| To search for partial names use an asterisk *<br>To display all students place a single asterisk in the LAST NAME field |                       |  |  |
| Search Now                                                                                                    |                       |  |  |

- 5. Click on the box beside the name of each student that you wish to add to this class.
- 6. When you are done clicking on students, scroll to the bottom of the screen. Click on ADD SELECTED STUDENTS. Your students have been added!

#### 82 Students (across 1 pages)

| Select | t Student Name           | StudentID | School Building       | Grade       | Groups           |
|--------|--------------------------|-----------|-----------------------|-------------|------------------|
|        | EMILY AMADIO             | 336       | Ridge Park Elementary | Third Grade |                  |
| È      | NIKOLAS ANDERSON         | 8481      | Ridge Park Elementary | Third Grade |                  |
|        | AHMAD ATTIA              | 341       | Ridge Park Elementary | Third Grade |                  |
|        | PRIYANKA BAIREDDY        | 8243      | Ridge Park Elementary | Third Grade |                  |
|        | WILLIAM SPENCER BANASZAK | 9336      | Ridge Park Elementary | Third Grade |                  |
|        | PAUL BANG                | 339       | Ridge Park Elementary | Third Grade |                  |
|        | JACOB BENDER             | 313       | Ridge Park Elementary | Third Grade |                  |
|        | PATRICK BENSON           | 306       | Ridge Park Elementary | Third Grade | male below basic |
|        | MAYUR BHANDARY           | 8555      | Ridge Park Elementary | Third Grade |                  |
|        | IAN BLUNDIN              | 348       | Ridge Park Elementary | Third Grade |                  |
|        | RACHEL BRIDGES           | 291       | Ridge Park Elementary | Third Grade |                  |

MICHAEL ZICKERMAN

7

311

Ridge Park Elementary Third Grade

Check All (this page only)

Un Check All (this page only)

Add Selected Students